# Manual de Usuario Herramienta AET (Accessibility Evaluation Tool)

En la página principal de la herramienta como se observa en la figura 1, se muestra la descripción de la herramienta, se ofrecen las definiciones de algunos conceptos importantes de esta herramienta y se encuentra los campos para iniciar sesión o para registrarse en la herramienta.

#### INTERNITATIONAL AET - Accessibility Evaluation Tool Descripción de la herramienta Iniciar sesión La presente herramienta tiene como objetivo ser un pagos al momento de rollizir evalutaciones de accessibilidad a atisse web de forma manual. Además, ésta también pennite integrar resultados deneños de la evaluación automática aurojada con etaminator y así integrar ambos resultados para finalmente generar un reporto del nivel de accesibilidad en el que se accuentra de sito, el casa podo ser consultacio cada que el experior considere y de esta forma realizira seguiniento a los podo ser consultacio cada que el experior considere y de esta forma realizira seguiniento a los podo ser consultaciones podo podo ser consultar y de servicio mante esta podo servicio mante esta podo servicio m Nombre de usuario Contraseña Accesibilidad web Evaluación Evaluación manual Experto evaluador Entertained event memory and official and a second-matiliar completes del nivel, de consolheides del nivel, de consolheides del nivel, de tipo de evaluación se hace mediante construinto o test de accesibilidad riferenta e partes de accesibilidad criterio nega los validadores automáticos no pardon renconcentra. A cada criterio nega la estorga un valor y una ponderación por citagorio para a clobereu en resultado numicio y ajustrata la una secta, que nos permita cladificar en que inivid accesibilidad se encuentra el sitio web. automática Denota que personas con algún tipo de discapacidad o sin ella, podrán hacer uso de la web percibiendo, entendiendo, navegando e interactuando con el contenido de la misma. El objetivo Persona, la cual tiene conocimientos solidos sobre las pautas de accesibilida web y que además analiza el nivel de accesibilidad de un sitio en base a unos criterios dados. Se realiza a través de validadores automáticos. El objetivo de estas e automáticos. El objetivo de estas es hacer una revisión automática de la accesibilidad, comprobando si el ástio que está siendo evaluado cumple con determinadas pautas de accesibilidad. La mayoría de las herramientas de validación automática se encuentran contenino de la misma. El objecto principal es eliminar las barreras de accesibilidad para así posibilitar y facilitar la utilización y apropiación de la web, mediante la satisfacción de diferentes necesidades, situaciones y vaucación automatica se encuentran disponibles de formas gratuitas en la web o pueden ser descargadas y ejecutadas de manera local. ias, sin dejar a un lado la sibilidad de generar aportes a los

### Figura 1. Página principal herramienta AET.

### Registrarse

El proceso de registro en la herramienta AET, inicia ingresando a la opción "Regístrese aquí", como se muestra en la figura 2.

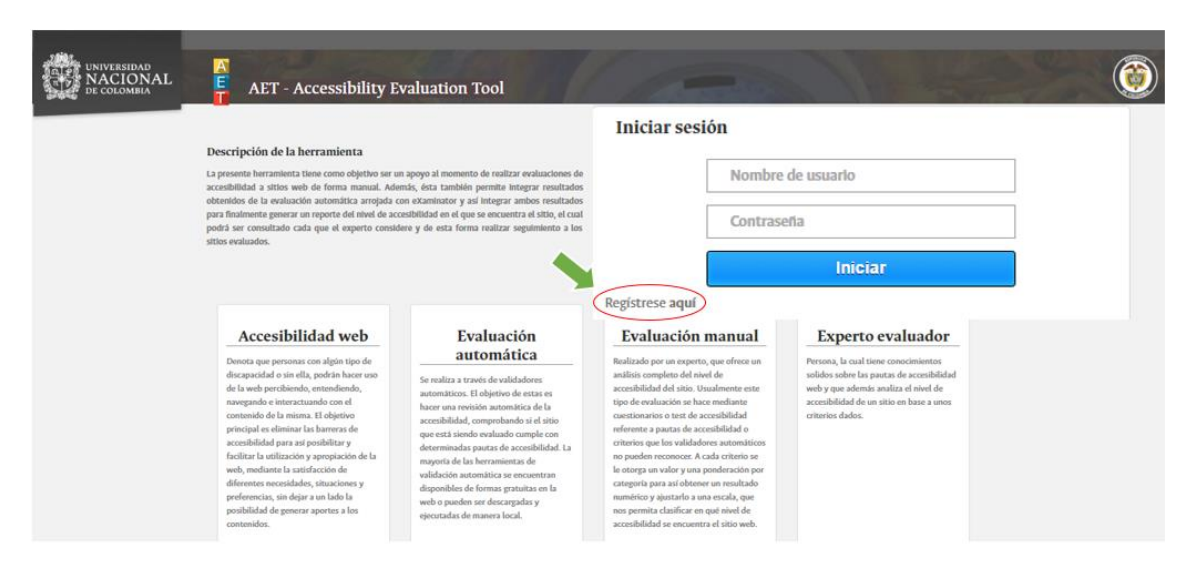

#### Figura 2. Opción de registro de la herramienta AET.

Ya habiendo ingresado a la opción "Regístrese aquí", se desplegara el formulario de registro que se muestra en la figura 3, donde el usuario ingresara los datos nombre, apellido, nombre de usuario, e-mail, contraseña y para finalizar el registro oprimir la opción" Confirmar Registro".

| T - Accessibility | y Evaluation Tool      | - sector |
|-------------------|------------------------|----------|
|                   | Registro               |          |
|                   | Nombre                 | ]        |
|                   | Apellido               | ]        |
|                   | Nombre de usuario      | ]        |
|                   | E-mail                 | ]        |
|                   | Contraseña             |          |
|                   | Confirma tu contraseña |          |
|                   | Confirmar registro     |          |
|                   | Regresar               |          |

Figura 3. Formulario de registro de la herramienta AET.

### Ingreso a la herramienta AET

Para acceder a la herramienta AET y sus funcionalidades el usuario después de estar registrado ingresa los datos nombre de usuario y contraseña como se muestra en la figura 4, para después dar en la opción" Iniciar" e ingresar a la herramienta.

| UNIVERSIDAD<br>NACIONAL<br>DE COLOMBIA | AET - Accessibility E                                                                                                    | valuation Tool                                                                                                    | ( and                                                                                                    | 11.42                                                                                                    | ٢ |
|----------------------------------------|----------------------------------------------------------------------------------------------------|----------------------------------------------------------------------------------------------------|----------------------------------------------------------------------------------------------------|----------------------------------------------------------------------------------------------------|---|
|                                        | Descripción de la herramienta<br>La presente herramienta times como objetto ou or<br>accessibilida a statos web de forma manosi. Ado<br>obsendéndo de la evaluación automática arrapida<br>para finatismuste generar un reporte de times de sec<br>podrá ser consultado cada que el experto consis<br>sitos evaluados.                                                                                                    | m gogge al momento de realizar evoluciones de<br>emis, esta también permite tempar resultados<br>on etomentor y sel integra ambien resultados<br>de escuento e etitado e escuento e etitado, el cuni<br>den y de esta forma realizar seguimiento a los                                                                                                    | Iniciar sesión                                                                                                    | Nombre de Usuario<br>Contraseña                                                                                                    |   |
|                                        | Accesibilidad web                                                                                                    | Evaluación                                                                                                    | Evaluación manual                                                                                                    | Experto evaluador                                                                                                    |   |
|                                        | Denota que personas con algún tipo de<br>discapacidad o sin ella, poder hacer uno<br>de la web percibiendo, entendiendo,<br>navegnado e interactuando con el<br>contanido de la miana. El objetivo<br>principal e e eliminar la starerara de<br>accesibilidad para ar posibilitar y<br>facilar la utilización y aroptolitar y<br>facilar la utilización y aroptolitación de la<br>web, mediante la statifacción de<br>diferentes necesidades, muaciones y<br>preferencia, sin dejar a un lado la<br>posibilidad de generar aportera a los<br>contanidos. | automatics<br>So realist 2 start of workshows<br>So realist 2 start of workshows<br>have more revision starts first 3 de<br>have more revision starts first 3 de hi<br>or rest starts de volkable sungle en et<br>determinants parties de acconstituited. La<br>regente de his horemanieux de<br>volkables antennaieux de<br>volkables antennaieux de<br>sousent automatica se sussenten<br>dispondier de horemanieux de<br>volkables notennaieux de<br>volkables notennaieux de<br>sousent automatica se sussenten<br>dispondier de nomes licol. | Builtacka por un experto, que afrece un<br>autilisis completo de havis de<br>accentibilidad del sito. Usualmente este<br>tipo de evalución es hoca mediante<br>cuestionarios o test de accentibilidad<br>o criterios que los validadores automáticos<br>no puedos recosoción. A cuán cientes os<br>le otorgo un valor y una poderación por<br>contegros para aos doberen un resultado<br>numérico y ajustarla a una escala, que<br>nos permit a cualificar en que nivel de<br>accentibilidad se encuentra el sito web. | Persona, La nazi tiene conoccimientos<br>solidos sobre las paratos de constituídad<br>web y que además análiza el ninel de<br>accessibilidad el un nátio en hase a unos<br>oriterios dados. |   |

Figura 4. Inicio de sesión de la herramienta AET.

Una vez ingresado de manera exitosa a la herramienta se cargara la interfaz que se muestra en la figura 5, en esta se puede observar en una tabla las evaluaciones que ya ha realizado el experto anteriormente, esta tabla contiene 3 datos el de la fecha en que se realizó la evaluación, la URL del sitio web evaluado que redirige al reporte de la evaluación hecha y por último la opción de eliminar la evaluación, además también se puede ver en la parte superior el nombre del usuario y la opción para cerrar sesión y en la parte inferior se encuentra la opción" Realizar una nueva evaluación" con la cual se inicia en proceso de evaluación de un sitio web.

### Figura 5. Interfaz de inicio de usuario de la herramienta AET.

| NACIONAL<br>De colombia | A<br>E<br>AET - Accessibil                                                                                   | ity Evalua | tion Tool             | 1        | Al and                         |
|-------------------------|----------------------------------------------------------------------------------------------------|------------|-----------------------|----------|--------------------------------|
|                         |                                                                                                    |            |                       |          | Usuario: Luis<br>Cerrar Sesión |
|                         | Señor experto a continuación se                                                                              |            | MENU PRINC            | IPAL     |                                |
|                         | muestran las evaluaciones de<br>accesibilidad a sitios web que ha                                            | Fecha      | URL del sitio Web     | Opción   |                                |
|                         | el momento. Basta con hacer clic sobre el<br>elace del sitio web evaluado para<br>visualizar los resultados. |            |                       |          | A                              |
|                         |                                                                                                    |            |                       |          | E                              |
|                         |                                                                                                    |            |                       |          |                                |
|                         |                                                                                                    |            | Realizar una nueva ev | aluación |                                |
|                         |                                                                                                    |            |                       |          |                                |

# Realizar la evaluación de accesibilidad de un sitio web usando la herramienta AET

Para iniciar la evaluación de accesibilidad de un sitio web, el usuario debe haber iniciado sesión exitosamente y en la opción" Realizar una nueva evaluación", habiendo ingresado a esta opción, se desplegara la interfaz que se muestra en la figura 6, donde se listan los pasos para llevar a cabo la evaluación de accesibilidad del sitio web.

# Figura 6. Pasos para llevar a cabo una evaluación de accesibilidad con la herramienta AET.

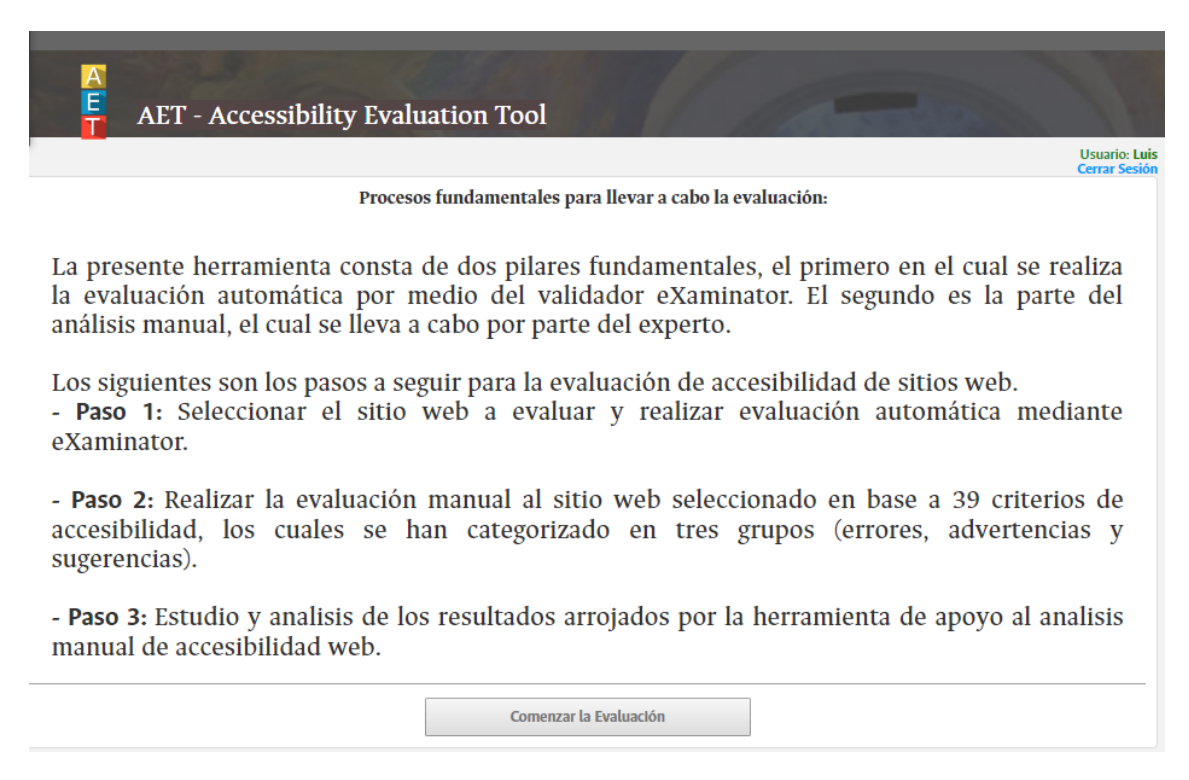

Habiendo leído y comprendido como es el proceso de evaluación de accesibilidad con la herramienta AET, el usuario debe de dar en la opción" Comenzar Evaluación", la cual desplegara el primer paso de la evaluación de accesibilidad como se ve en la figura 7, en esta el usuario deberá de ingresar la URL del sitio web a evaluar y después el resultado de la evaluación de accesibilidad automática de este sitio web utilizando el validador de accesibilidad web eXaminator.

# Figura 7. Paso 1 para llevar a cabo una evaluación de accesibilidad con la herramienta AET.

| AET - Accessibility | y Evaluation Tool                                                                                                    |                                |
|---------------------|----------------------------------------------------------------------------------------------------|--------------------------------|
|                     |                                                                                                    | Usuario: Luis<br>Cerrar Sesión |
| Aplicación c        | ompleta de la metodología de evaluación de accesibilidad de sitios we                                                              | eb.                            |
|                     | Ingresar la URL del sitio que se va a evaluar.                                                                                     |                                |
|                     | Ingrese la dirección url del sitio a evaluar                                                                                       |                                |
|                     | Resultado evaluación automática                                                                                                    |                                |
|                     | Resultado Parcial (RP)                                                                                                    |                                |
|                     | A contiuación ingrese el valor que resulto de realizar la evaluación sel<br>sitio web con el validador de accesibilidad eXaminator |                                |
|                     | Ingrese el Valor (1 a 10)                                                                                                    |                                |
|                     | Ir a eXaminator                                                                                                    |                                |
|                     | Continuar                                                                                                    |                                |

Para completar de manera correcta este primer paso el usuario deberá de ingresar la URL del sitio web y después dirigirse al validador de accesibilidad web eXaminator como se muestra en la figura 8.

| examinator    |                                                                                                   |                                                                                                    |                                  |                                                               |
|---------------|---------------------------------------------------------------------------------------------------|----------------------------------------------------------------------------------------------------|----------------------------------|---------------------------------------------------------------|
| Inicio »      | Este es e<br>se neces                                                                             | el valor que<br>sita en AET                                                                                            |                                  |                                                               |
| 7.2           | URI: <u>http://froac</u><br>Título: Guías P<br>Elementos: 138<br>Tamaño: 3.4 KE<br>Fecha/Hora: 16 | <u>c.manizales.unal.edu.co//</u><br>rrácticas de Código Acces<br>8<br>B ( <i>3500 bytes</i> )<br>8/12/2016 - 14:35 GMT | i <u>roacPruebas/gp</u><br>sible | <u>pca/</u> Ø                                                 |
|               |                                                                                                   |                                                                                                    |                                  | Los resultados de la validación (X)HTML no están incluidos. 🔎 |
| Resultados g  | enerales de 9 pr                                                                                  | uebas:                                                                                                    |                                  |                                                               |
| Excelente (5) | Regular (1) Ma                                                                                    | al (2) Muy mal (1)                                                                                                    | Tablero                          |                                                               |

Figura 8. Evaluación automática de accesibilidad con el validador eXaminator.

Realizado lo anterior se ingresan los datos obtenidos en AET como se observa en la figura 9, para después dar en la opción" Continuar".

Figura 9. Paso 1 para llevar a cabo una evaluación de accesibilidad con la herramienta AET completado.

| A<br>E AET - Accessi | bility Evaluation Tool                                                                                                    | 16                             |
|----------------------|----------------------------------------------------------------------------------------------------|--------------------------------|
|                      |                                                                                                    | Usuario: Luis<br>Cerrar Sesión |
| Aplic                | ación completa de la metodología de evaluación de accesibilidad de sitios web.                                                     |                                |
|                      | Ingresar la URL del sitio que se va a evaluar.                                                                                     |                                |
|                      | http://froac.manizales.unal.edu.co/froacPruebas/gpc                                                                                |                                |
|                      | Resultado evaluación automática                                                                                                    |                                |
|                      | Resultado Parcial (RP)                                                                                                    |                                |
|                      | A contiuación ingrese el valor que resulto de realizar la evaluación sel<br>sitio web con el validador de accesibilidad eXaminator |                                |
|                      | 7.2                                                                                                    |                                |
|                      | Ir a eXaminator                                                                                                    |                                |
|                      | Continuar                                                                                                    |                                |

Terminado correctamente el primer pasó y oprimir la opción "Continuar", se carga el primer formulario de la evaluación manual de accesibilidad como se ve en la figura 10, este formulario es el del tipo de criterio de errores y cuya ponderación será de un 50%, en este formulario el experto deberá ingresar la cantidad de elementos existentes respecto a un criterio y cuántos de estos elementos cumplen con el criterio.

Figura 10. Formulario uno de evaluación manual de accesibilidad con la herramienta AET.

| ALS UNIVERSIDAD<br>NACIONAL<br>DE COLOMBIA |        | AET - Accessibility Evaluatio                                                                                                    | n Tool<br>le criterio: Error (Ponderación                                                                                                    | 50%)             | Ustario: Luis<br>Cerrar Sesión | ٢ |
|--------------------------------------------|--------|----------------------------------------------------------------------------------------------------|----------------------------------------------------------------------------------------------------|------------------|--------------------------------|---|
|                                            |        | CE: Cantidad de elemen                                                                                                    | tos, <b>CC:</b> Cantidad de e                                                                                                    | lementos que cun | nplen                          |   |
|                                            | Código | Criterio                                                                                                    | Descripción                                                                                                    | Œ                | œ                              |   |
|                                            | 1      | Para cada entrada de texto por<br>parte del usuario,<br>se tiene un nombre que describe<br>su propósito.                          | Las entradas tienen etiquetas<br>contextuales descriptivas<br>o atributos de título.                                                                                                    | 4                | 4                              |   |
|                                            | 2      | Para cada entrada de texto por<br>parte del usuarios se identifican<br>errores automáticamente.                                   | Si un error de entrada se detecta<br>automáticamente,<br>se identifica el elemento con error<br>y este se describe al usuario<br>mediante texto.<br>Los datos que el usuario ingresa se<br>revisan para que<br>no tengan errores de entrada y el<br>usuario tiene la posibilidad de<br>corregirlos. | 3                | 3                              |   |
|                                            | 3      | Para los elementos basados en el<br>tiempo (Audio y Video), se ofrece<br>una identificación textual que<br>describa el contenido. | Se proporciona subtitulos<br>equivalentes a la información del<br>contenido y estas a su ves se<br>muestran de manera sincronizada.<br>Se proporciona una descripción<br>para los elementos basados en el<br>tiempo.                                                                                | 5                | 4                              |   |

Completado el primer formulario se da en la opción" Validar y continuar", el cual desplegara el segundo formulario como se ve muestra en la figura 11, este formulario es el del tipo de criterio de advertencias y cuya ponderación será de un 30% y al igual

que el de errores, el experto debe de ingresar la cantidad de elementos existentes respecto a un criterio y cuántos de estos elementos cumplen con el criterio.

| Figura 11. Formulario dos de evaluación manual de accesibilidad con la herramienta |
|------------------------------------------------------------------------------------|
| AET.                                                                               |

| UNIVERSIDAD<br>NACIONAL<br>De colombia | E A    | ET - Accessibility Evaluatio                                                                                          | n Tool                                                                                                    | 10-       | Unarte-Luis<br>Cerrar Section |
|----------------------------------------|--------|----------------------------------------------------------------------------------------------------|----------------------------------------------------------------------------------------------------|-----------|-------------------------------|
|                                        |        | Tipo de cr                                                                                                    | riterio: Advertencias (Ponderac                                                                                                    | ción 30%) |                               |
|                                        | Código | Criterio                                                                                                    | Descripción                                                                                                    | Œ         | cc                            |
|                                        | 1      | La presentación visual de texto y<br>el fondo de texto tienen una<br>relación de contraste.                           | Se proporciona un color de fondo<br>acorde al color del contenido.                                                                                                    | 3         | 3                             |
|                                        | 2      | Para los elementos textuales se<br>puede cambiar el tamaño de la<br>letra.                                            | Se proporcionan alternativas para<br>cambiar de tamaño de la letra sin<br>necesidad de tecnología de<br>asistencia hasta un 200% sin que<br>se pierda contenido o<br>funcionalidad.                                                                     | 1         | 1                             |
|                                        | 3      | El texto del hipervínculo es<br>significativo.                                                                        | El texto de vínculo tiene<br>información en pantalla Y coincide<br>con el destino de vínculo.                                                                                                    | 10        | 10                            |
|                                        | 4      | Los títulos no contienen<br>demasiada información.                                                                    | Los títulos no son demasiado<br>largos.                                                                                                    | 8         | 4                             |
|                                        | 5      | Para cada límite de tiempo que<br>establece el contenido, se cuenta<br>con mecanismos establecidos por<br>el usuario. | El usuario puede a pagar el limite<br>de tiempo antes de llegar a él.<br>El usuario puede ajustar el límite<br>de tiempo antes de llegar a él en<br>un amplio rango que tiene a l<br>menos diez veces la longitud de la<br>configuración predeterminada | 3         | T                             |

Completado el segundo formulario se da en la opción" Validar y continuar", el cual desplegara el tercer y último formulario como se ve muestra en la figura 12, este formulario es el del tipo de criterio de sugerencias y cuya ponderación será de un 20% y al igual que el de errores y advertencias, el experto debe de ingresar la cantidad de elementos existentes respecto a un criterio y cuántos de estos elementos cumplen con el criterio.

| ALE UNIVERSIDAD<br>NACIONAL<br>De COLOMBIA | A<br>E | AET - Accessibility Evaluatio                                                                            | n Tool                                                                                                    | 10-      | and for                        |  |
|--------------------------------------------|--------|----------------------------------------------------------------------------------------------------|----------------------------------------------------------------------------------------------------|----------|--------------------------------|--|
|                                            |        |                                                                                                    |                                                                                                    |          | Usuario: Luis<br>Cerrar Sesión |  |
|                                            | _      | Tipo de c                                                                                                | riterio: Sugerencias (Ponderad                                                                                                    | ión 20%) |                                |  |
|                                            | Código | Criterio                                                                                                 | Descripción                                                                                                    | æ        | 22                             |  |
|                                            | 1      | Para los elementos de audio se<br>tiene alternativa de lenguaje de<br>señas.                             | Se proporciona interpretación de<br>lenguaje de señas para todo el<br>contenido de audio que no cuenta<br>con alternativa textual.                               | 5        | 5                              |  |
|                                            | 2      | Para las presentaciones visuales se<br>tienen mecanismos que adapten<br>las necesidades de los usuarios. | Los colores del primer plano y de<br>fondo pueden ser seleccionados<br>por el usuario.<br>Los usuarios pueden aplicar hojas<br>de estilo personalizadas.         | 4        | 2                              |  |
|                                            | 3      | Las presentaciones visuales en<br>forma de texto no transmiten<br>información.                           | Las imágenes de texto solo se<br>usan para decoración o cuando<br>una presentación de texto en<br>particular es esencial para la<br>información que se transmite | 15       | 12                             |  |
|                                            | 4      | La navegabilidad del contenido es<br>operable mediante teclado.                                          | Todas las funcionalidades del<br>contenido se pueden manejar<br>mediante una interfaz de teclado.                                                                | 10       | 8                              |  |
|                                            | 5      | Se proporciona una identificación<br>para el uso de palabras inusuales.                                  | Para las palabras que no son<br>utilizadas frecuentemente se<br>proporciona su respectiva<br>definición                                                          | 4        | 4                              |  |

Figura 12. Formulario tres de evaluación manual de accesibilidad con la herramienta AET.

Habiendo terminado todos los pasos al final de evaluación, se muestra un pequeño informe de la evaluación realizada como se ve en la figura 13.

### Figura 13. Informe resumido de la evaluación de accesibilidad con la herramienta AET.

| A<br>E AET - Accessibility Evaluation Tool                              |                             | 60                      | - ARCIN                        | 16                                   |                                |
|-------------------------------------------------------------------------|-----------------------------|-------------------------|--------------------------------|--------------------------------------|--------------------------------|
|                                                                         |                             |                         |                                |                                      | Usuario: Luis<br>Cerrar Sesión |
| La e                                                                    | evaluación                  | ha term                 | inado                          |                                      |                                |
| Los resultados presentados a continuació valuación de accesibilidad.    | ón, fueron obt              | tenidos des             | spués de habe                  | er aplicado la me                    | todológía de                   |
| Evaluación                                                              | Resultado Parcial           | Ponderación             | Resultado                      |                                      |                                |
| Manual                                                                  | 0.860666666666667           | 50%                     | 0.43033333333334               |                                      |                                |
| Automática                                                              | 0.72                        | 50%                     | 0.36                           |                                      |                                |
|                                                                         |                             | Resultado Final         | 0.7903333333333333             |                                      |                                |
| De ésta manera se puede de<br>http://froac.manizales.unal.edu.co/froacP | educir que<br>Pruebas/gpca/ | el siti<br>, tiene un 1 | io web e<br>nivel porcent      | evaluado, cuya<br>ual de accesibilic | url es:<br>lad de:             |
| 7                                                                       | 9.033333                    | 333334                  | %                              |                                      |                                |
| Haga clic a continuación, para visua<br>detalle la evaluación           | alizar en                   | Haga c<br>evaluaci      | lic a conti<br>ión e iniciar o | nuación, para<br>tra.                | finalizar la                   |
| Ver reporte                                                             |                             |                         | Fin                            | alizar y continuar                   |                                |

En caso de que el experto terminada la evaluación desee finalizar y seguir a realizar otra evaluación debe de presionar la opción "Finalizar y continuar", pero si el experto desea ver un reporte más detallado de la evaluación realizada debe de presionar en la opción "Ver reporte", la cual desplegara el reporte que se observa a continuación:

#### **REPORTE EVALUACION DE ACCESIBILIDAD WEB** Fecha evaluación:

### 2016-12-16

URL del sitio web evaluado:

# http://froac.manizales.unal.edu.co/froacPruebas/gpca/

Experto:

### RESUMEN Detalle de la evaluación

- Evaluación automática:

A continuación se presenta el resultado obtenido después de haber realizado la evaluación automática mediante un validador de accesibilidad automático. Donde RP Corresponde al valor que da como resultado el validador y RPP Corresponde a la conversión del resultado del validador a la escala de porcentajes utilizada, mediante la operación: RP%=(RP\*100)/10, donde 10 corresponde al valor máximo que se puede obtener por el validador.

Resultado parcial (RP): 7.2 y Resultado parcial porcentual (RPP): 0.72.

- Análisis manual:

Luego se realizó el análisis manual, del cual se obtuvieron los siguientes resultados: Inicialmente se analizaron los criterios categorizados en errores y estos tuvieron una ponderación del 50%.

Resultado final:

A continuación una descripción de los campos que muestran en las anteriores tablas adscritas al análisis manual.

- Cantidad de elementos (CE):

corresponde a la cantidad de elementos del sitio web a los cuales se les hizo la respectiva revisión según el criterio que corresponda.

### luis

- Cantidad de elementos que cumplen (CC):

En este campo, para el número de elementos registrados en el campo anterior, se debe verificar cuántos de estos cumplen el criterio que se está evaluando.

- Total criterio (TC):

En este campo se hace una relación entre la cantidad de elementos que pertenecen al sitio web y la cantidad de elementos que cumplen el criterio. Dicha relación se describe con la siguiente operación: **TC= CC / CE** 

- Promedio (P):

El valor de este campo se obtiene calculando el promedio de los resultados obtenidos en la columna "Total Criterio"

- Promedio (%):

El valor del promedio de cada grupo convertido en porcentaje según la ponderación asignada a cada grupo. **Promedio (%)=(P\*PN)\*100** Donde PN es la ponderación de cada grupo de criterios.

### **RESULTADOS DE LA EVALUACION**

**Resultado Evaluación Manual:** Posteriormente se hace una agrupación de los resultados obtenidos del análisis manual.

| Tipo de criterio      | Promedio %         |
|-----------------------|--------------------|
| Error                 | 0.4666666666666666 |
| Advertencia           | 0.23               |
| Sugerencia            | 0.164              |
| Resultado Parcial (%) | 0.28688888888889   |

**Resultado Evaluación Accesibilidad:** Finalmente se integran los resultados de la evaluación automática y el análisis manual.

| Evaluación | Resultado Parcial | Ponderación     | Resultado        |
|------------|-------------------|-----------------|------------------|
| Manual     | 0.28688888888889  | 50%             | 0.1434444444445  |
| Automática | 0.72              | 50%             | 0.36             |
|            |                   | Resultado Final | 0.50344444444445 |

De ésta manera se puede deducir que el sitio web evaluado, cuya

es:http://froac.manizales.unal.edu.co/froacPruebas/gpca/ tiene un nivel porcentual de accesibilidad de:

# 50.34444444445 %

Haga clic a continuación, para visualizar en detalle la evaluación

Haga clic a continuación, para finalizar la evaluación e iniciar otra.

Este reporte pude imprimirse o descargarse en formato pdf por parte del experto; terminado y concluido todo el proceso de la evaluación de un sitio web se dirige al experto a la página inicial donde ya se cargara la evaluación realizada.